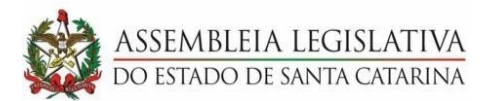

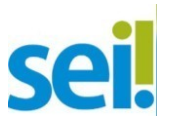

## RELATÓRIO DE AVALIAÇÃO DE ESTÁGIO

## COMO ENVIAR NO SEI

| <b>1. ESCOLHA O TIPO DE PROCESSO</b><br>Ver vídeo SEI: Como iniciar um<br>processo?<br>(Módulo 01 - Momento SEI 04) <sup>1</sup>           | RELATÓRIO DE AVALIAÇÃO DE ESTÁGIO<br>Na tela de cadastro do processo no SEI, preencher:<br>Especificação: Nome completo do estagiário e MATRÍCULA<br>Interessado: Selecionar nome do estagiário<br>Nível de Acesso: Restrito<br>Hipótese legal: inform. pessoal<br>Os demais campos não são de preenchimento obrigatório.                     |
|----------------------------------------------------------------------------------------------------|----------------------------------------------------------------------------------------------------|
| 2. ESCOLHA O TIPO DE<br>DOCUMENTO<br>Ver vídeo SEI: Como criar um<br>documento ?<br>(Módulo 01 - Momento SEI 05)                           | RELATÓRIO DE AVALIAÇÃO DE ESTÁGIO<br>Na tela de cadastro do documento no SEI, preencher:<br>Descrição: Nome completo do estagiário e MATRÍCULA<br>Interessado: Já estará preenchido<br>Nível de Acesso: Restrito<br>Hipótese legal: inform. pessoal<br>Os demais campos não são de preenchimento obrigatório.                                 |
| <b>3. INCLUIR DOCUMENTO EXTERNO</b><br>Ver vídeo SEI: Como Incluir um<br>Documento Externo <sup>2</sup> ?<br>(Módulo 1 - Momento SEI – 12) | ESCOLHER O TIPO DE DOCUMENTO EXTERNO<br>Na tela de registro selecione o tipo de documento que será<br>incluído<br>(Aqui você deve incluir e autenticar, se necessário, os<br>documentos " <i>atestado, declaração e/ou certificado</i> " salvos<br>em .pdf que justificam a falta ou ausência, conforme relatório<br>de avaliação de estágio) |
| <b>3. ASSINATURAS</b><br>Ver vídeo SEI: Como assinar<br>documentos?<br>(Módulo 01 - Momento SEI 07)                                        | SUPERVISOR/CHEFE IMEDIATO<br>IMPORTANTE: O supervisor/chefe deverá assinar o<br>documento após o seu preenchimento completo. Pois toda a<br>vez em que um documento é editado/modificado no SEI, as<br>assinaturas são apagadas.                                                                                                    |
| <b>4. ENVIAR O PROCESSO PARA</b><br>Ver vídeo SEI: Como enviar um<br>processo?<br>(Módulo 01 - Momento SEI 08)                             | DRH – COORDENADORIA DE ESTÁGIOS<br>ESPECIAIS                                                                                                    |

<sup>1</sup> Os vídeos explicativos sobre o SEI você encontra aqui: <u>https://portalsei.alesc.sc.gov.br/material-para-capacitacao/</u>

<sup>2</sup> A <u>Instrução Normativa nº 001, de 2021</u>, Estabelece os procedimentos e os parâmetros do processo de digitalização para o Sistema Eletrônico de Informações (SEI)

Lembre-se! O Relatório de avaliação de estágio deve ser enviado até o

<u>último dia útil</u> de cada mês!

No SEI o "Relatório de Avaliação de Estágio" sempre estará em um único processo! Ou seja, o supervisor/chefe do estagiário só precisará criar uma única vez o processo para cada estagiário e a cada mês incluir os novos documentos.

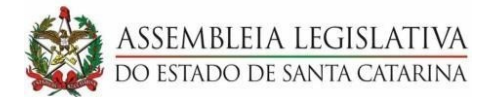

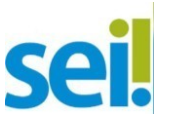

Como vou fazer após criar e enviar o processo para a Coordenadoria de Estágios Especiais para incluir o novo relatório no próximo mês?

É bem simples! O primeiro passo é localizar o processo.

Você pode localizar o processo pelo número ou pelo nome do

interessado/estagiário clicando na lupa

| Menu | Pesquisar | ٩ |
|------|-----------|---|
|      |           |   |

Preencher as informações e pesquisar.

\* Você pode ver o vídeo: Módulo 1 - Momento SEI - 10 | Como Consultar um Processo?

Ao localizar o processo do estagiário é só reabrir o processo no ícone

듣 e incluir o novo relatório.

\* Você pode ver o vídeo: Módulo 2 - Momento SEI - 01 | Como Reabrir Processos no SEI?

O envio segue o mesmo passo a passo acima!